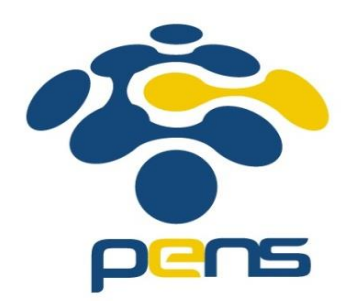

# Modul Praktikum Jaringan Komunikasi Cisco VOIP (H.323) Multi Interface

Mochammad Zen Samsono Hadi, ST. MSc. Ph.D.

# Topik Bahasan

- Integrasi IP Phone dan PC
- Multi Switch
- Multi interface pada 1 Router
- Fixed number pada IP Phone
- Real implementasi pada perusahaan

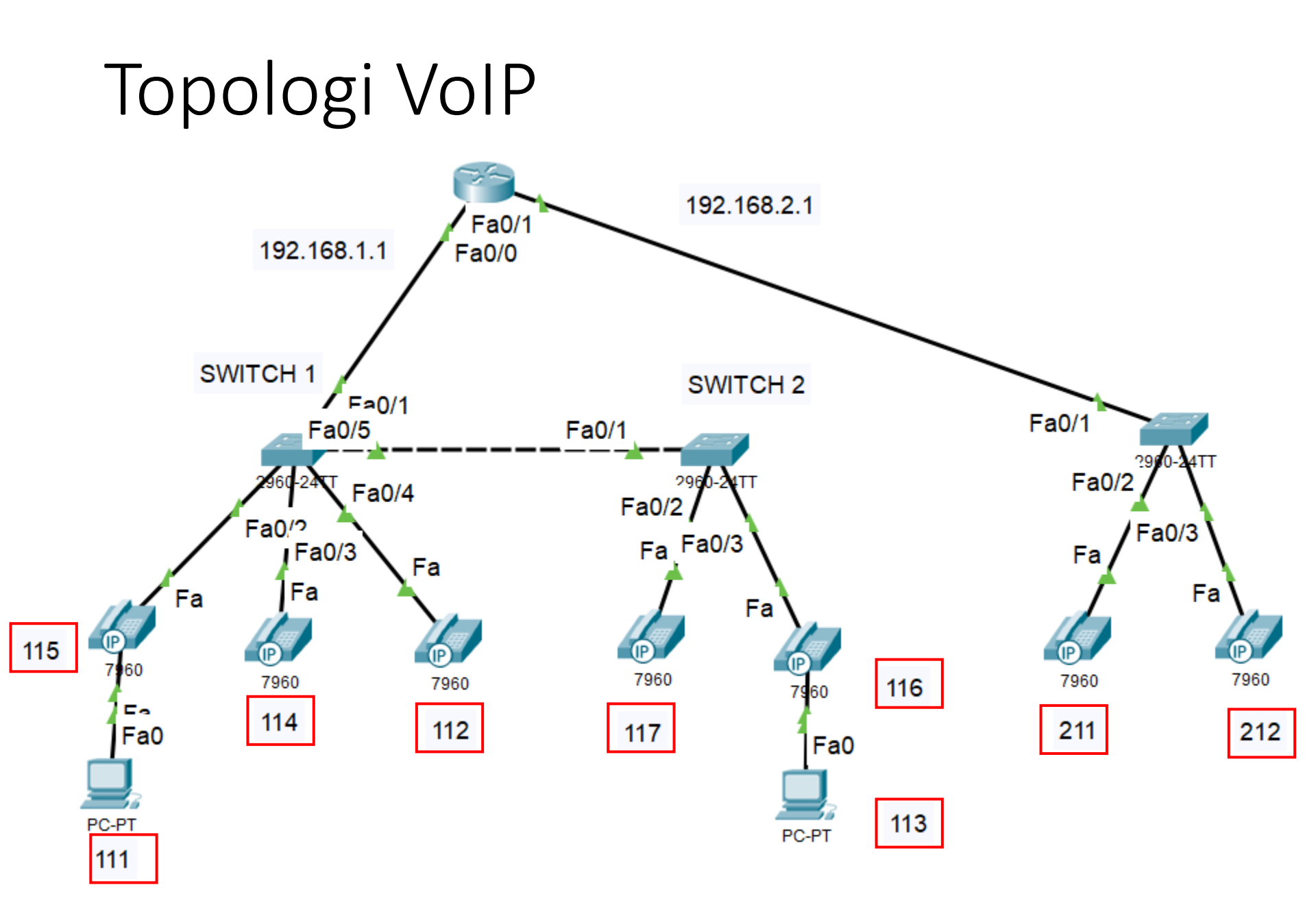

**IP** address

Router>enable Router#config terminal Router(config)#interface fastethernet 0/0 Router(config-if)#ip address 192.168.1.1 255.255.255.0 Router(config-if)#no shutdown Router(config-if)#exit Router(config)#ip dhcp excluded-address 192.168.1.1 **IP** static Router#config terminal Router(config)#interface fastethernet 0/1 Router(config-if)#ip address 192.168.2.1 255.255.255.0 Router(config-if)#no shutdown Router(config-if)#exit Router(config)#ip dhcp excluded-address 192.168.2.1 IP static

| Router(config)#ip dhcp pool voip1                     | DHCP server |
|-------------------------------------------------------|-------------|
| Router(dhcp-config)#network 192.168.1.0 255.255.255.0 |             |
| Router(dhcp-config)#default-router 192.168.1.1        |             |
| Router(dhcp-config)#option 150 ip 192.168.1.1         | TFTP server |
| Router(dhcp-config)#exit                              |             |
|                                                       |             |
| Router(config)#ip dhcp pool voip2                     |             |
| Router(dhcp-config)#network                           |             |
| Router(dhcp-config)#default-router 192.168.2.1        |             |
| Router(dhcp-config)#option 150 ip 192.168.2.1         |             |
| Router(dhcp-config)#exit                              |             |
|                                                       |             |

Router(config)#telephony-service Router(config-telephony)#ip source-address 192.168.1.1 port 2001 Router(config-telephony)#max-ephones 10 Router(config-telephony)#max-dn 10 Router(config-telephony)#auto assign 1 to 10 Router(config-telephony)#exit

Router(config)#telephony-service Router(config-telephony)#ephone-dn 1 Router(config-ephone-dn)#number 111 Router(config-ephone-dn)# ephone-dn 2 Router(config-ephone-dn)# number 112 Router(config-ephone-dn)# ephone-dn 3 Router(config-ephone-dn)# number 113 Router(config-ephone-dn)# ephone-dn 4 Router(config-ephone-dn)# number 114 Router(config-ephone-dn)# ephone-dn 5 Router(config-ephone-dn)# number 115 Router(config-ephone-dn)# ephone-dn 6 Router(config-ephone-dn)# number 116

sumber VoIP maks ip\_phone maks dir number dial otomatis

Router(config-ephone-dn)# ephone-dn 7 Router(config-ephone-dn)# number 117 Router(config-ephone-dn)# ephone-dn 8 Router(config-ephone-dn)# number 118 Router(config-ephone-dn)# ephone-dn 9 Router(config-ephone-dn)# number 211 Router(config-ephone-dn)# ephone-dn 10 Router(config-ephone-dn)# number 212

Router(config-ephone)#mac-address 0001.9655.3686

Router(config-ephone)#button 1:9

Router(config-ephone)#ephone 10

Router(config-ephone)#mac-address 0060.474D.7E55

Router(config-ephone)#button 1(:10)

ephone 1-8: kode awalan 1xx

#### ephone 9-10: kode awalan 2xx

# Konfigurasi Fixed ephone

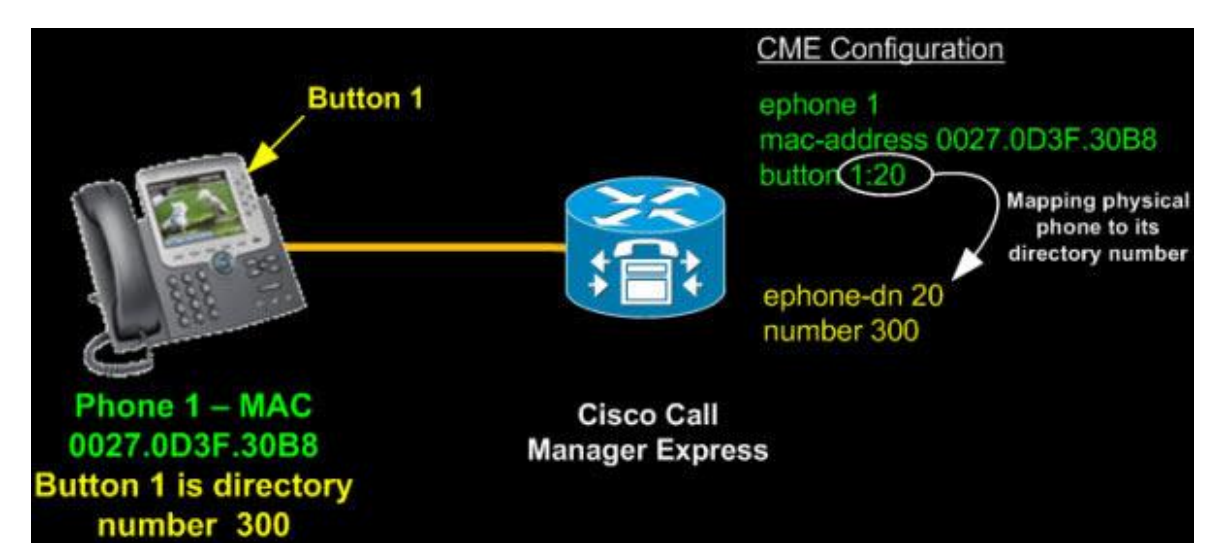

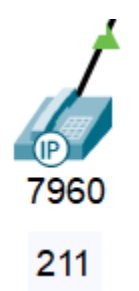

Fa

#### Cara mengetahui mac-address IP Phone

79 Port Link IP Address MAC Address Vlan1 192.168.2.3/24 0060.474D.7E55 Up <not set> 0030.A37C.E301 Switch Ūp 0030.A37C.E302 PC Down <not set> Gateway: 192.168.2.1 Line Number: 212 Physical Location: Intercity, Home City, Corporate Office

# Konfigurasi 3 Switch (VLAN)

Switch>enable Switch#conf t Switch(config)#interface range f0/1-24 Switch(config-if-range)#switchport mode access Switch(config-if-range)#switchport voice vlan 1 Switch(config-if-range)#exit Switch(config)#

### Konfigurasi IP Phone dan PC

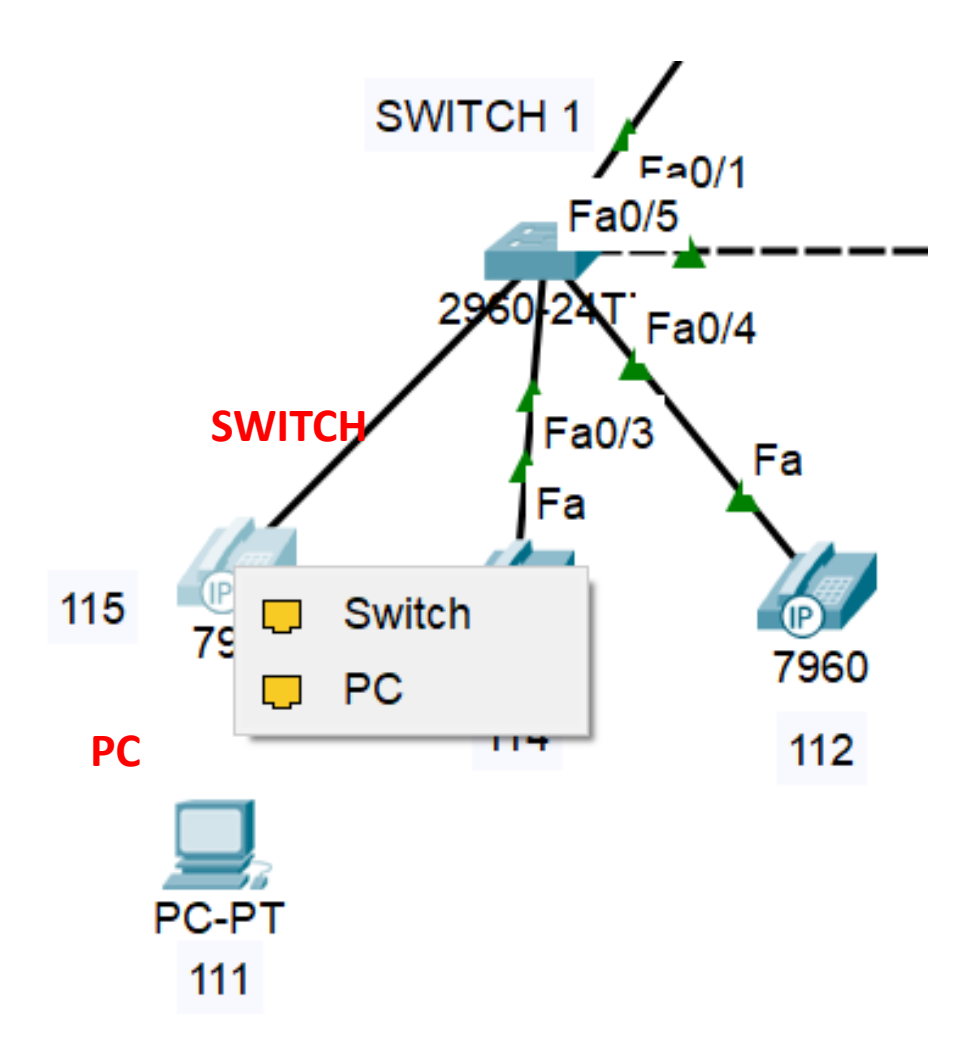

#### PERCOBAAN

- Lakukan percobaan pada topologi di contoh
- Lakukan interkoneksi semuanya, dan buatlah laporan resminya (topologi, konfigurasi, hasil, analisa dan kesimpulan)

### TUGAS

- Designlah jaringan Cisco VoIP seperti berikut.
- Lakukan interkoneksi semuanya dan buat laporannya (topologi, setting masing-masing perangkat, tes koneksi, analisa dan kesimpulan)

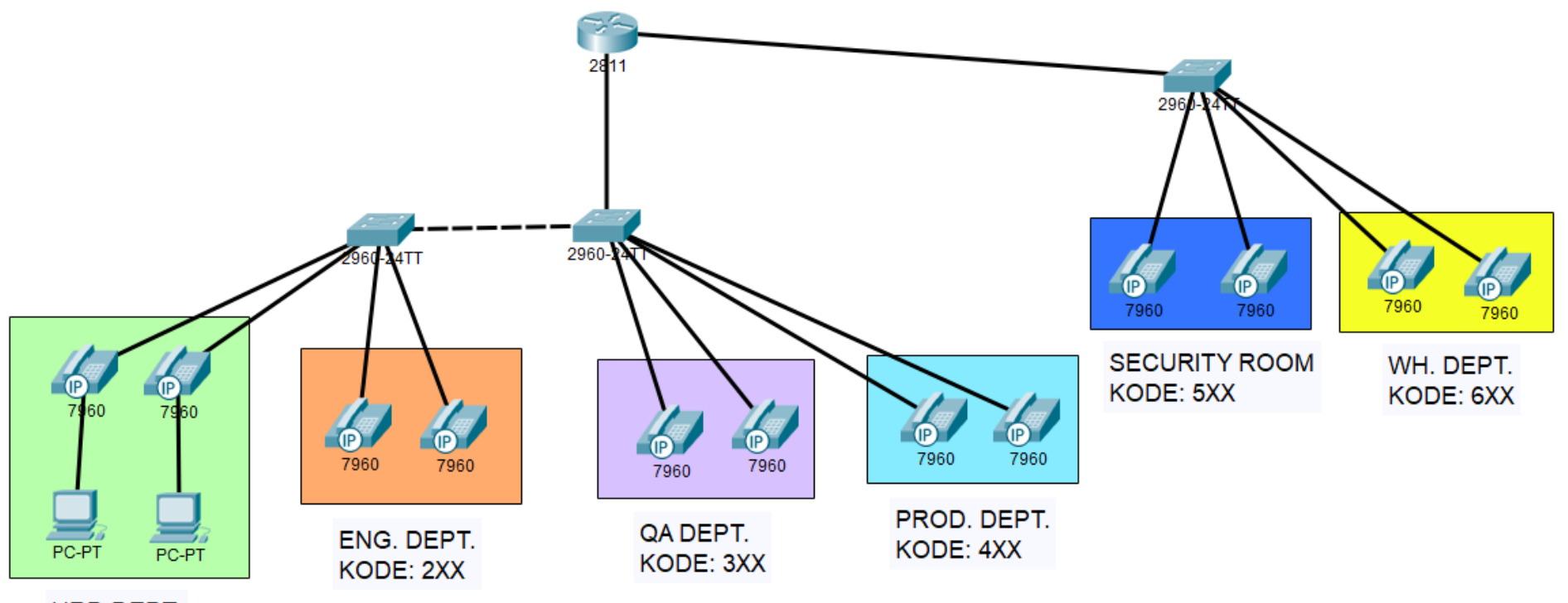

HRD DEPT. KODE: 1XX